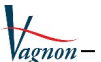

# TP Vagnon Permis hauturier

# **Procédure d'installation du logiciel**

## **1** Introduction

L'installation du *TP Vagnon Permis hauturier* doit être effectuée dans un environnement PC sous Windows (de XP aux dernières versions - Windows 11 à ce jour). Les prérequis matériels sont les mêmes que pour ScanNav, <u>cliquer ici pour voir les détails</u> en ligne. Il est également possible de l'installer sous Linux, ou MacOS en suivant les instructions du document disponible en ligne sur le lien suivant: <u>Wine\_Installation.pdf</u>

Si vous avez acheté le logiciel en magasin sur CD-Rom, nous vous conseillons de télécharger la dernière version depuis le site, plutôt que d'installer la version présente sur le CD qui est une ancienne version. Veillez cependant à conserver le **coupon avec le n° d'activation du produit**, figurant à l'intérieur du boitier. Celui-ci sera nécessaire pour activer le logiciel. Si vous l'avez déjà installé, vous pouvez faire la mise à jour en suivant les mêmes instructions ci-dessous.

Si vous avez acheté le logiciel en téléchargement sur le site de ScanNav ou d'un de nos partenaires, **le code d'activation vous a été fourni par mail**.

# 2 Installation

### 2.1 Téléchargement du logiciel

Rendez vous sur la page <u>https://www.scannav.com/FR/TPHauturier/TPHVagnon.php#DL</u> et cliquez sur le bouton « Télécharger »

Une fenêtre s'ouvrira pour vous proposer 3 versions différentes :

- Version 64bits : Sauf exception, c'est cette version que vous devez télécharger
- Version 32bits : Utilisez cette version si votre version de Windows est en 32bits
- Version XP : N'utilisez cette version que si vous avez un ancien pc sous Windows XP.

#### 2.2 Installation du logiciel

Une fois téléchargé, double cliquez sur le fichier téléchargé. Après la demande d'autorisation par Windows, le logiciel vous demandera la langue d'installation parmi celles disponibles. Choisissez celle qui vous convient le mieux. Notez que vous pourrez toujours la changer par la suite.

| nstaller L | anguage                  | ×      |
|------------|--------------------------|--------|
| ¥          | Please select a language | 2.     |
|            | Français                 | ~      |
|            | ОК                       | Cancel |

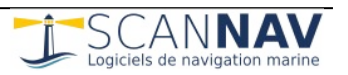

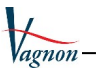

Si une version antérieure à la version 4.0 est détectée, elle sera préalablement désinstallée (après une demande de confirmation). Les données personnelles ne sont pas impactées et

vous les retrouverez après installation de la nouvelle version.

Sur les écrans suivants, cliquez sur le bouton « suivant », en prenant soin de lire et accepter les termes de la licence sur le 2ème écran.

Vous pouvez éventuellement changer l'emplacement de l'installation dans le 3eme écran.

Veuillez examiner les termes de la licence avant d'installer TP Vagnon Permis Hauturier

L'utilisation de TP Vagnon Permis Hauturier est soumise à l'approbation des

TP Vagnon Permis Hauturier est un outil de travaux pratiques pour s'entraîner à la navigation dans le cadre du Permis Hauturier. IL NE DOIT PAS ETRE

accepter la licence utilisateur afin d'installer TP Vagnon Permis Hauturier 4.0.

Si vous acceptez les conditions de la licence utilisateur, cochez la case ci-dessous, Vous devez

< Précédent

Suivant >

< Précédent Suivant >

Annuler

Appuyez sur Page Suivante pour lire le reste de la licence utilisateur

✤ Installation de TP Vagnon Permis Hauturier 4.0

Licence utilisateur

mentions ci-dessous AVERTISSEMENT

UTILISE POUR LA NAVIGATION

Installation terminée

Plus d'infos

Nullsoft Install System v3.08 -

Terminé

✤ Installation de TP Vagnon Permis Hauturier 4.0

L'installation s'est terminée avec succès.

4.0

Sur le dernier écran, vous pouvez choisir de créer un raccourci sur le bureau pour faciliter le lancement ultérieurement.

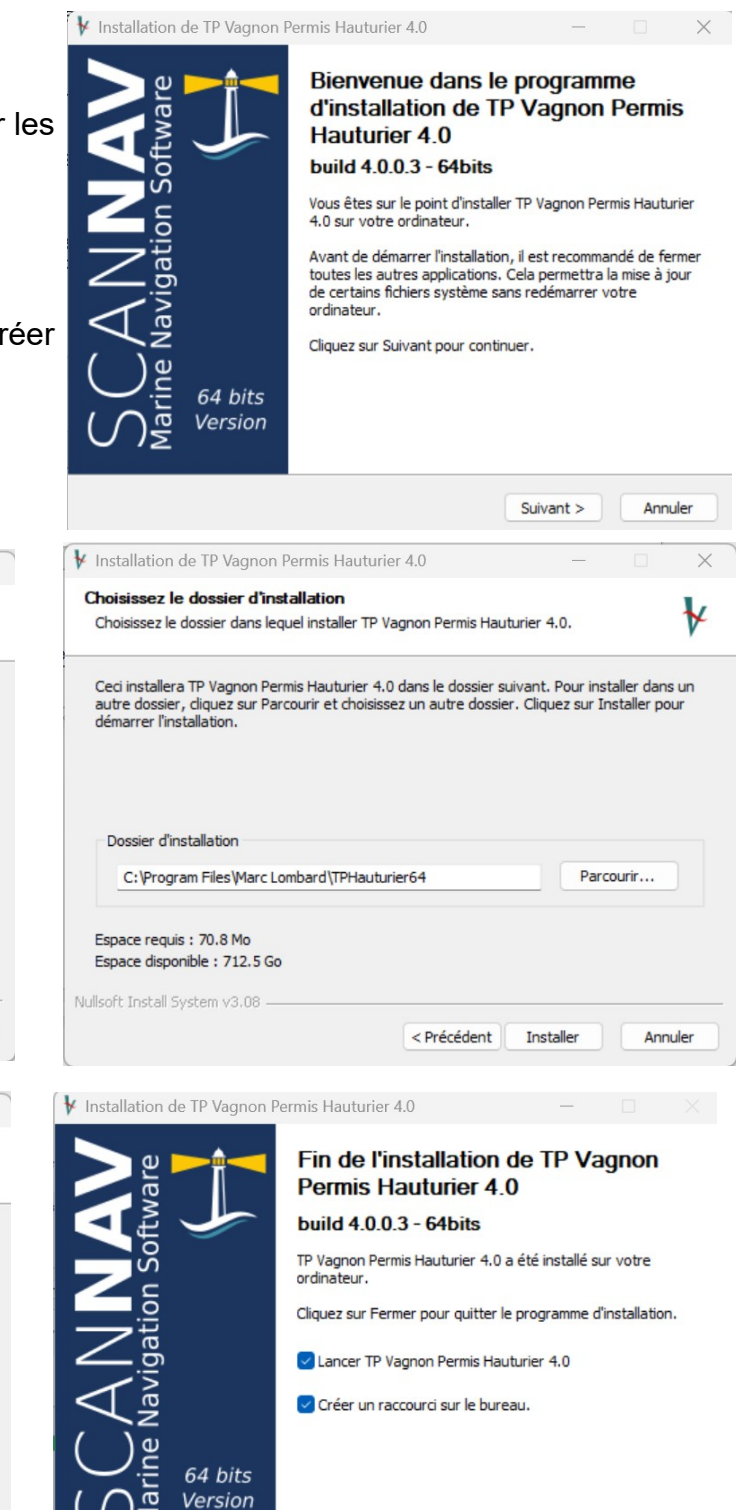

A la fin de l'installation, le logiciel se lancera, sauf si vous avez décoché la case « Lancer TP Hauturier »

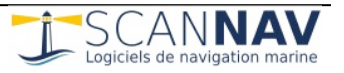

Fermer

Annuler

< Précédent

Annuler

#### 2.3 Activation de la licence

Une fois installé, pour lancer le logiciel, cliquez sur l'icône

sur le bureau **TP Vagnon** Le logiciel sera alors en version de démonstration, avec une mention « version de démonstration »

Cliquez sur l'entrée « Aide ? » du menu figurant en haut de la fenêtre, puis sur « Enregistrement / Demande de licence », ce qui ouvre la fenêtre suivante. Demande de Licence

| Obtention/Enregistrement de la li                                                                                                    | cence                                                     | ×                                                                                                    | 1) Assurez vous que l'ordinateur utilisé actua                                                                                                    | illement soit celui qui sera utilisée par la suite, la |
|----------------------------------------------------------------------------------------------------|-----------------------------------------------------------|----------------------------------------------------------------------------------------------------|----------------------------------------------------------------------------------------------------|--------------------------------------------------------|
| Pour profiter pleinement de ses fonctionnalités, votre produit doit être enregistré sur Internet. Vous devez le faire dans le mois suivant sa première exécution, faute de quoi il s'arrêtera de fonctionner.  Enregistrement automatique Si le logiciel est destiné à être utilisé sur cet ordinateur et que celui-ci est connecté à Internet, vous pouvez l'enregistrer automatiquement en renseignant le code produit figurant sur l'étiquette à l'intérieur du boitier  Enregistrement manuel Si le logiciel est destiné à être utilisé sur un pc non connecté à Internet, ou pour faire un enregistrement |                                                           |                                                                                                    | 1) Republication       2) Republication         2) Republication       2) Republication         2) Republication       2) Republication         2) Republication       2) Republication         2) Republication       2) Republication         3) Procéder à l'enregistrement en cliquant sur le bouton ""1 - Effectuez l'Enregistrement en ligne"". Celle-ci sera installée automatiquement.         4) Sauvegardez la licence pour pouvoir la réinstaller en cas de reformatage du pc.         Nom :       Beaubato         Prénom:       Alain |                                                        |
| 1: Récolte des informations<br>sur le pc destiné à l'utilisation                                                                                                    | 2: Enregistrement à partir<br>d'un pc connecté à Internet | 3: Installation de la licence<br>sur le pc destiné à l'utilisation                                                   | Code Postal: 29000 Ville: Brest                                                                                                    | Pays France                                            |
| Demande de licence par mail     Pour obtenir une licence temporaire d'essai, utiliser le bouton "1: Récolte des Informations" et envoyez le fichier résultant par mail à postmaster@scannav.com                                                                                                    |                                                           | Email: (A beaubaiteeprovider.com<br>Le code produit vous a été fourni lors de votre<br>Code Produit SNTPH-XXXX-XXXXX | achat<br>1 - Effectuer<br>l'enregistrement en ligne                                                                                                    |                                                        |
|                                                                                                    |                                                           | Fermer                                                                                                    | F                                                                                                    | ermer 2 - Sauvegarder la licence                       |

Aide ?

Choix de la Langue Rubriques d'aide

limites de garanties

Vérifier les mises à jour...

A propos de TP Vagnon Permis Hauturier

Enregistement / Demande de Licence...

Prise en main

Si votre pc est connecté à Internet, cliquez sur le bouton « Enregistrement automatique », remplissez le formulaire, et cliquez sur « Effectuer l'enregistrement en ligne » pour activer la licence.

Les champs Email et Code Produit sont obligatoires. Veillez à bien renseigner ce dernier tel qu'il vous a été fourni, sinon il ne sera pas reconnu, et le serveur retournera une erreur.

Si le pc ne peut être connecté à Internet, vous pouvez procéder en 3 étapes manuellement.

1) sur le pc destiné à l'utilisation: cliquez sur le bouton « 1 : récolte des informations », remplissez le formulaire et sauvegardez le fichier résultant

2) sur un pc connecté (il faut y installer la version de démo du logiciel), cliquez sur le bouton « 2 : enregistrement à partir d'un pc connecté », et allez chercher le fichier issu de la première étape. Puis sauvegardez le fichier résultant.

2-Bis) Alternativement, vous pouvez envoyer le fichier issu de l'étape 1) par mail à postmaster@scannav.com, nous ferons l'activation et vous renverrons la licence correspondante pour l'étape 3.

3) sur le pc destiné à l'utilisation: cliquez sur le bouton « 3 : Installation de la licence », et allez chercher le fichier issu de l'étape 2. A propos de TP Vagnon Permis Hauturier

Une fois l'activation terminée, la fenêtre « A propos » s'affiche pour confirmer que la licence a bien été activée.

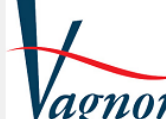

TP Vagnon Permis Hauturier 4.0 (x64)(4.0.0.2) Carte SHOM FR9999

Un produit ScanNav

Copyright (C) Marc Lombard http://www.scannav.com

ОK

Version enregistrée (24/11/2023)

Vérifier les mises à iour

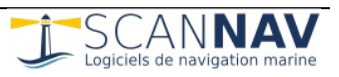

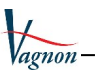

### 2.4 Mise à jour ultérieures du logiciel et/ou de la licence

Pour vous tenir à jour sur les pcs déjà activés, il suffit d'utiliser le menu « Aide? » => « Vérifier les mises à jour ». Le logiciel vous avertira si une nouvelle version est disponible avec un lien pour la télécharger et installer, et vous proposera de mettre à jour votre licence si nécessaire.

# **3 Informations légales**

La carte FR9999 incluse a été scannée d'après la carte SHOM n° 9999, autorisation de reproduction n°570/2007.

**ATTENTION :** cette carte, exclusivement destinée aux exercices, n'est pas tenue à jour et ne doit pas être utilisée pour la navigation.

Aucune garantie n'est apportée concernant le fait que **TP Vagnon Permis hauturier** soit exempt d'erreurs ou ne corresponde à vos besoins. Malgré le fait que tout a été fait pour l'éviter, il est possible de rencontrer quelques bogues ou inconsistances. Cependant, si vous nous reportez vos problèmes ou demandes d'évolutions, nous étudierons une solution pour y remédier.

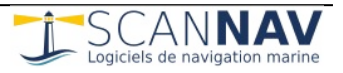